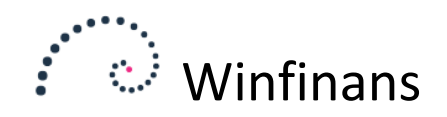

# Dokumenthåndtering

Winfinans.NET kan benytte dokumenter til bogføring. Det kan være vedhæftede fakturaer i en mail, scannede bilag eller elektroniske fakturaer (UBL-dokumenter).

Der bør oprettes en mailkonto, der tilhører økonomisystemet, så dokumenter kan modtages direkte eller videresendes. Alternativt kan dokumenter flyttes fra en fil-mappe og droppes flere steder i programmet.

Bilag fra scannere, mobiltelefoner, opsamlet i fx Storebox eller hentet i et workflow system vil blive afleveret i Winfinans som en mail.

Ud over at arkivere bilaget, er det muligt at læse oplysninger elektronisk fra dokumentet. Dette letter indtastningen af bilag.

Hvis et bilag modtages som et UBL-dokument, kan alle oplysninger læses på dokumentet med stor sikkerhed. Er der tale om et PDF-dokument, kan de fleste oplysninger som regel læses. Er der tale om et billede (fra en scanner eller en mobiltelefon) kan visse oplysninger læses, hvis billedet har en høj kvalitet. Der findes scanner-applikationer til de fleste mobiltelefoner, der kan gemme et eller flere billeder som et PDF-dokument og sende det videre i en mail. Et helt almindeligt billede taget med en mobiltelefons kamera kan muligvis også bruges, men der er større risiko for et utilfredsstillende resultat i forhold til den automatiske læsning af dokumentet.

Når kreditorfakturaer og udlæg sendes direkte til bogholderiet, bliver der brug for at videresende dokumenterne til de medarbejdere, der skal godkende udgifterne. Der er derfor mulighed for at sende dokumenter til en godkender, der via et link kan godkende dokumentet til betaling. Godkendelsesproceduren er ikke beskrevet i dette dokument.

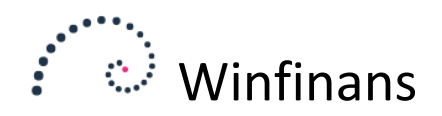

# Opstart af dokumenthåndtering

For at komme i gang med dokumenthåndtering, er der nogle få ting, der skal sættes op.

#### **CVR-nummer**

Der skal angives CVR-nummer under firmaindstillinger. Det skal gøres for at sikre, at der bliver set bort fra regnskabets eget CVR-nummer, når Winfinans leder efter kreditorens CVR-nummer på en faktura.

Opsætning udføres ved at klikke på knappen for indstillinger nederst til venstre og vælge menupunktet FIRMA -> GENERELT/SALGSSTEDER.

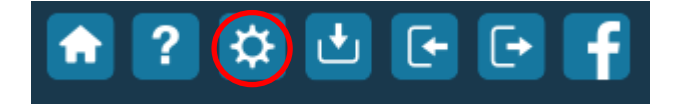

På fanebladet GENERELT skal CVR-nummeret angives. Skriv DK foran.

|                        | winf        | inans            |              |         |           |                     | Indstillinger    |
|------------------------|-------------|------------------|--------------|---------|-----------|---------------------|------------------|
| Generelt <u>e-mail</u> | Salgssteder | Dokumentoversigt | Medarbejdere | Brugere | Kopiér in | ndstillinger        | Firmaoplysninger |
|                        |             |                  |              |         |           |                     |                  |
| Firmanavn              | Winfina     | ans Demo         |              |         |           | CVR/CPR nr.         | DK12345678       |
| Vejnavn/nr/etage       | Betony      | /ej              |              | 10      |           | Endepunkt type      | CVR 🗸            |
| Postnummer/by          | 4000        | Roskilde         | Roskilde     |         |           | Endepunkt           | DK12345678       |
| Banknavn               | Den Sp      | panske Bank      |              |         |           | Supplerende kontoid |                  |
| Bankkonto              | 9173        | 4783045          | 4783045435   |         |           | Mobiltelefon        |                  |

#### Mailkonto

Skift til fanebladet E-MAIL og angiv den mail som dokumenter skal sendes til i afsnittet Hent e-mail, pop 3. Har ud ikke en mailkonto til formålet, kan du kontakte os på <u>support@winfinans.dk</u> for at få oprettet en.

| Generelt e-mail Salgsstede | r Dokumenter Medarbeidere Brugere Kopiér indstillinger |
|----------------------------|--------------------------------------------------------|
|                            |                                                        |
| Hent e-mail, pop3          |                                                        |
| pop3 mailserver            | mail.onlinemail.io                                     |
| Brugernavn                 | demobilag@winfinans.net                                |
| Password                   | Demobilag4Me!                                          |
| E-mail til (bilag)         | demobilag@winfinans.net                                |
|                            | Anvend SSL Hent mail hver femte minut                  |
| Dage som mail beholdes     | 30                                                     |

Sæt flueben i feltet '*Hent mail hver femte minut*'. Herefter vil Winfinans løbende hente de mails, der bliver sendt til mail-kontoen.

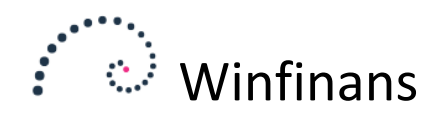

## Skabeloner

Det sidste der skal foretages for at komme i gang, er at sikre, at der oprettes skabeloner.

Tolkningen i Winfinans fungerer bedst, når kreditorens CVR-nummer benyttes til at knytte dokumenter til kreditoren. Det er derfor vigtigt at kreditorernes CVR-numre er korrekt oprettede.

## Kreditoren findes i systemet i forvejen

Hvis der skal modtages dokumenter fra kreditorer, der allerede findes i systemet, er det en fordel at benytte kreditoroversigten til at oprette skabeloner.

Vælg menupunktet DEBITOR/KREDITOR -> KREDITORER og vælg at tilføje kolonnen CVR-nummer til oversigten ved at klikke på de 3 prikker yderst til højre.

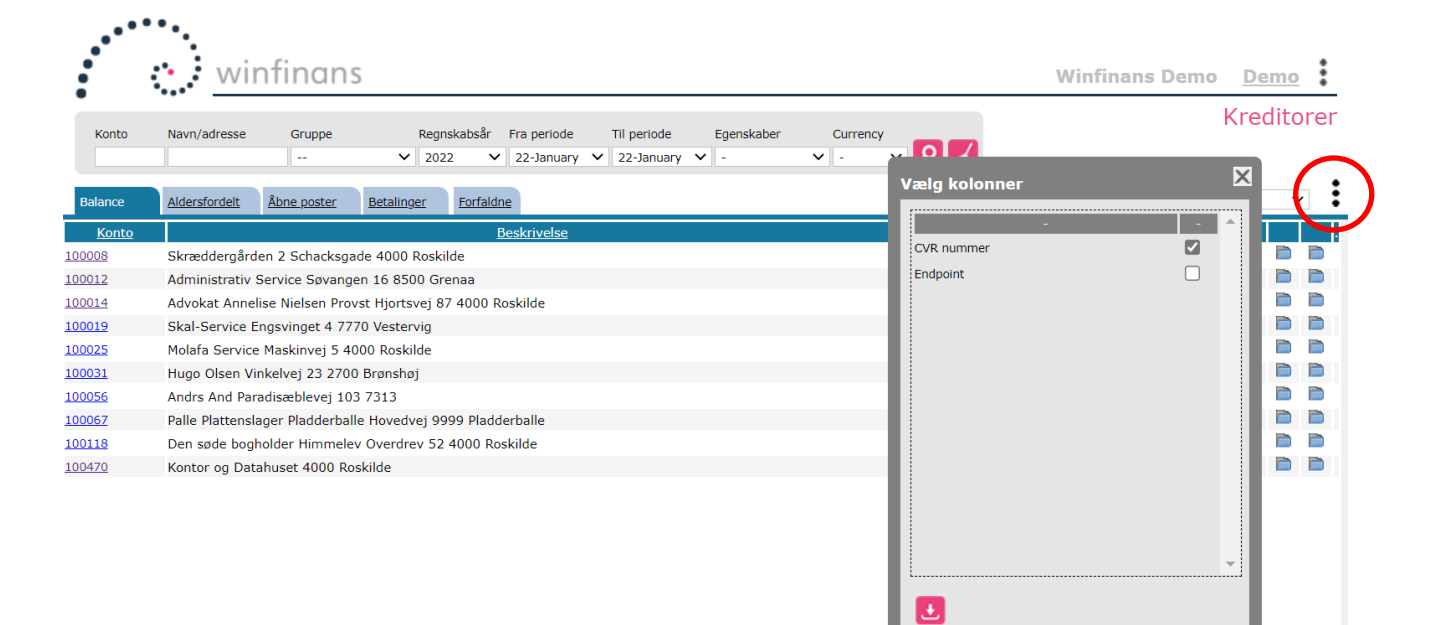

Klik på knappen '*Gem*' og bagefter på 'Søgeknappen' for at opdatere visningen.

| ••••          | winfinans                                                                                                    | Winfinans Demo               |
|---------------|----------------------------------------------------------------------------------------------------|------------------------------|
| Konto         | Navn/adresse Gruppe Regnskabsår Fra periode Til periode Egenskaber Currency    • 2022 • 22-January • • • • • • • • • • • • • • • • • • • • • • • • • • • • • • • • • • • • • • • • • • • • • • • • • • • • • • • • • • • • • • • • • • • • • • • • • • • • • • • • • • • • • • • • • • • • • • • • • • • • • • • • • • • • • • • • • • • • • • <td>Kreditorer</td> | Kreditorer                   |
| Balance       | Aldersfordelt Åbne.poster Betalinger Forfaldne                                                                                                    | Adr. valuta                  |
| <u>Konto</u>  | Beskrivelse CVR nummer Prim                                                                                                    | o January Dette år 2022 .    |
| 100008        | Skræddergården 2 Schacksgade 4000 Roskilde 34343445 -1.                                                                                                    | 972,50 0,00 -1.972,50 🖹 🗎 🗎  |
| 100012        | Administrativ Service Søvangen 16 8500 Grenaa -17.                                                                                                    | 775,00 0,00 -17.775,00 🖻 🖿 🖿 |
| 100014        | Advokat Annelise Nielsen Provst Hjortsvej 87 4000 Roskilde -4.                                                                                                    | 480,00 0,00 -4.480,00 🖻 🗎 🗎  |
| 100019        | Skal-Service Engsvinget 4 7770 Vestervig -6.                                                                                                    | 125,00 0,00 -6.125,00 🖨 🖿 🖿  |
| 100025        | Molafa Service Maskinvej 5 4000 Roskilde -                                                                                                    | 900,00 0,00 -900,00 🖾 🖿 🖿    |
| 100031        | Hugo Olsen Vinkelvej 23 2700 Brønshøj -4.                                                                                                    | 755,00 0,00 -4.755,00 😑 🗎 🗎  |
| <u>100056</u> | Andrs And Paradisæblevej 103 7313 -1.                                                                                                    | 972,50 0,00 -1.972,50 🖹 🗎 🗎  |

Klik på kontonummeret på de adresser, som endnu ikke har fået angivet et CVR-nummer.

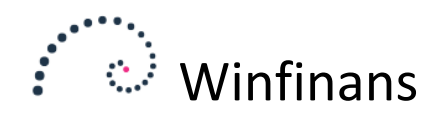

| Diag |                     |                     |                      |              |          |                    |              |  |  |  |
|------|---------------------|---------------------|----------------------|--------------|----------|--------------------|--------------|--|--|--|
|      | Adressekort Kontakt | personer Aktivitete | <u>Leveringsadr.</u> | Ekstrafelter | Historie | Dokumentoversigt   |              |  |  |  |
| L    | Kontonr.            | 100012              | Kunde & levera       | ndør         | ~        | Rykker             |              |  |  |  |
|      | Navn/efternavn      | Administrativ Servi | се                   |              |          | Kun leveringsad    | Iresse       |  |  |  |
|      |                     |                     |                      |              |          | 🖉 Ønsker ikke tilb | ud på e-mail |  |  |  |
|      | Vejnavn/nr/etage    | Søvangen 16         |                      |              |          | Anvend kun val     | gt valuta    |  |  |  |
|      |                     |                     |                      |              |          | Kreditstop         |              |  |  |  |
|      | Att.                |                     |                      |              | ~        | ✓ Donto            |              |  |  |  |
|      | Land                | DK Denma            | rk                   |              | ~        |                    |              |  |  |  |
|      | Region              |                     |                      |              |          | Fritaget for pun   | ktafgift     |  |  |  |
|      | Postnr.             | 8500 Gr             | enaa                 |              | 1        | Tlf.               |              |  |  |  |
|      | e-mail              | jl@winfinans.dk     |                      |              |          | Fax                |              |  |  |  |
|      | e-mail handel       | jl@winfinans.dk     |                      |              |          | CVR/CPR nr.        | DK12345678   |  |  |  |
|      | web                 |                     |                      |              |          | Kredit max.        | 0.00         |  |  |  |

Brug formatet DKxxxxxxx, når du angiver danske CVR-numre.

#### Oprettelse af en ny kreditor

Vælg menupunktet Adresser -> Adresseoversigt og klik på 'Opret ny' knappen.

Skriv kreditorens CVR-nummer i feltet CVR/CPR-nummer og klik på luppen ved siden af.

| Adressekort Kontakt | personer | <u>Aktiviteter</u> | Leveringsadr.  | Ekstrafelter | Historie | Dokumentoversigt     | ~           |
|---------------------|----------|--------------------|----------------|--------------|----------|----------------------|-------------|
| Kontonr.            | 100485   | K                  | (unde & levera | ndør         | ~        | Rykker               |             |
| Navn/efternavn      |          |                    |                |              |          | Kun leveringsadre    | esse        |
|                     |          |                    |                |              |          | 🗌 Ønsker ikke tilbud | l på e-mail |
| Vejnavn/nr/etage    |          |                    |                |              |          | 🗌 Anvend kun valgt   | valuta      |
|                     |          |                    |                |              |          | Kreditstop           |             |
| Att.                |          |                    |                |              | $\sim$   | Pente                |             |
| Land                | DK       | Denmark            |                |              | ~        |                      |             |
| Region              |          | /                  |                |              |          | Fritaget for punkt   | afgift      |
| Postnr.             |          |                    |                |              | *        | Tlf.                 |             |
| e-mail              |          |                    |                |              |          | Fax                  | $\frown$    |
| e-mail handel       |          |                    |                |              |          | CVR/CPR nr.          | DK26852994  |
| web                 |          |                    |                |              |          | Kredit max.          | 0,00        |

Klik på knappen '*Anvendt*', hvis det er de korrekte oplysninger din søgning har fundet. Derved bliver oplysningerne overført til adressekortet og en skabelon til dokumenttolkning bliver automatisk oprettet, når adressen gemmes.

| $\sim$ |                   |         |
|--------|-------------------|---------|
| (      |                   | X       |
| 1      | 26852994          |         |
| 1      | WINFINANCE ApS    |         |
| ł      | Betonvej 10       |         |
| 4      | 4000              |         |
| ł      | Roskilde          |         |
| 1      | 70225775          |         |
| 1      | info@winfinans.dk |         |
| I      | 15/10 - 2002      | -       |
| 1      |                   | -       |
| ł      |                   | _       |
| ł      |                   |         |
| J      |                   | Anvendt |
| J      |                   |         |

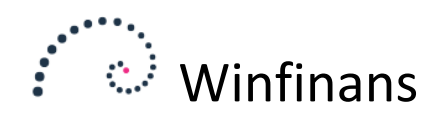

# Dokumentoversigt

Opsætning af eget CVR-nummer og modtagermailboks i firmaindstillinger og tilføjelse af CVR-numre til alle kreditorer, det er alt, hvad der skal til, for at komme godt i gang med dokumenthåndteringen i Winfinans. Næste skridt vil være at overføre dokumenter til videre bearbejdning.

Det arbejde foregår fra bilagskladden (menupunkt REGNSKAB -> KLADDE) ved at trykke på knappen 'Dokument(er)'.

Dokumentoversigten er visningen, hvorfra dokumenterne behandles. Fanebladene benyttes til at organisere dokumenterne efterhånden som de bliver færdiggjort. Det første faneblad IGANGVÆRENDE vil indeholde de dokumenter, der er under behandling. De øvrige faneblade omtales senere.

Start med at tilvælge de ønskede kolonner ved at klikke på de tre prikker yderst til højre. Fx er kolonnerne konto debet, konto kredit og beløb relevante for det videre arbejde.

| ĸ | ilde                   | Find Dato Fa                                  | ktura                                            |             |              | Bilag        | jsnrNyt  |
|---|------------------------|-----------------------------------------------|--------------------------------------------------|-------------|--------------|--------------|----------|
|   | Igangværende <u>På</u> | hold Behandlet Tilknyttet Skal godkendes Træk | dokumenter fra filsystemet og drop dem i listen. |             |              | Top 200      |          |
|   | Dato                   | <u>Skabelon</u>                               | <u>Note</u>                                      | Konto debet | Konto kredit | <u>Debet</u> | Kredit 🔺 |
|   | 12-03-2020             | DK35954716 Salling Group A/S                  | Bon fra Føtex                                    | 3230        | 6820         | 442,55       | 442,55 💷 |
|   | 01-03-2020             | DK35954716 Salling Group A/S                  | Bon fra Føtex                                    | 3230        | 6820         | 21,00        | 21,00 💷  |
|   | 29-01-2020             | 35143254 MENY SKOMAGERGADE ApS                | Bon fra Meny                                     | 3690        | 6820         | 1,99         | 1,99 💷   |
|   | 28-01-2020             | 35143254 MENY SKOMAGERGADE ApS                | Bon fra Meny                                     | 3690        | 6820         | 11,00        | 11,00 💷  |
|   | 23-06-2022             |                                               | Bilag til demodatabase                           | ] -         | -            |              |          |
|   | U                      |                                               |                                                  |             |              |              |          |

Bilag sendt til den angivne mail, vil dukke op i oversigten efter få minutter. Det er også muligt at trække dokumenter direkte ind i Dokumentoversigten.

Uanset hvordan dokumenterne er overført, vil Winfinans automatisk begynde at tolke på dokumenterne, og farven på clipsen i venstre side, viser status:

Blå – dokumenterne er endnu ikke tolket Gul – dokumenterne er tolket, men der er ikke fundet en skabelon Hvid – dokumenterne er tolket, og der er fundet en skabelon

Tolkningen vil tage få minutter.

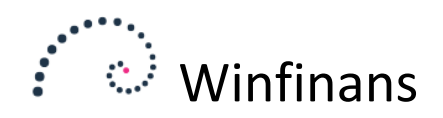

# Gennemse dokumenter

Når tolkningen er færdig, vil dokumenterne kunne gennemses ved tryk på den lille 'papirclips'.

| Skabelon<br>CVR/GLN | DK35954716 🔀                                                          | Faktura 0<br>Betalingsdag 12-03<br>Betalingsref. | -2020 |                                     |                | Bon fra Føtex    |
|---------------------|-----------------------------------------------------------------------|--------------------------------------------------|-------|-------------------------------------|----------------|------------------|
| Forslag             | Godkendere                                                            |                                                  |       | Flyt til på hold Flyt til behandlet | Næste Genbereg | • <b>2 ± 🛈</b> 🖬 |
| Date                | Debet Kredit                                                          | em Beløb                                         |       | Beskrivelse                         |                | Afdeling Projekt |
| 12-03-202           | 3690 6820                                                             | 442,55                                           |       |                                     |                |                  |
| 12-03-202           | 20                                                                    | 0,00                                             |       |                                     |                |                  |
| Vis ind             | dhold                                                                 |                                                  |       | I alt debet/kredit                  | 442,55         | 442,55           |
| :≡ [                | 1 af 2 Q                                                              |                                                  |       |                                     | _              | + …   🕸          |
|                     | Jernb.<br>4000 1<br>* FRUGT & GRØNT *<br>PRINCIP DRUER<br>PÆRER, LØSE | anegade <sup>7</sup><br>Roskilde                 | 5,00  |                                     |                |                  |

Ved oprettelse af skabelonen ledte Winfinans efter tidligere posteringer på kreditoren og påførte automatisk debet- og kreditkonto på skabelonen. I eksemplet ovenfor er det kontoen for personaleudgifter og bankkonto, der er fundet.

#### Arbejde med dokumentet

Skabelonen vil finde oplysningerne automatisk, men det er muligt at rette i dokumentet. Det kunne være, hvis et bilag undtagelsesvis skal bogføres på en anden konto end den skabelonen er oprettet med. Det kunne også være, at der skal angives kostcenterkode for afdeling el. lign. Klik på 'Gem' efter rettelse.

Bilag som ikke ønskes færdiggjort nu, kan flyttes ind under fanen PÅ HOLD ved at klikke på knappen '*Flyt til på hold*'.

Hvis bilaget stemmer – det debiterede beløb er det samme som det krediterede og skabelonen indeholder en debet- og kreditkonto – kan det med det samme flyttes til fanen BEHANDLET ved at klikke på knappen 'Flyt til behandlet'.

Ønskes at gå videre til næste bilag i oversigten, trykkes på knappen 'Næste'.

Ved klik på knappen '*Genberegn*' nulstilles bilaget på baggrund af skabelonen. Det betyder, at manuelle rettelser vil blive overskrevet. De automatiske tolkninger af bilag foregår kun i fanen IGANGVÆRENDE. Derfor er det en god ide at flytte dokumenterne til fanen BEHANDLET, hvis bilaget er som det skal være.

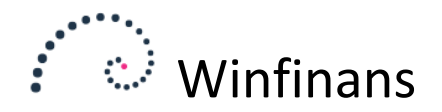

Hvis kontonumrene er udfyldt og der trykkes på knappen 'Gem', vil Winfinans vise bilagssummen for henholdsvis debet og kredit.

Overflødige dokumenter kan slettes ved at klikke på '*Skraldespanden*'. Herefter vil det næste dokument blive vist.

For at redigere i skabelonen, klik på det specielle ikon til skabeloner

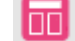

Hvis der skal foretages rettelser, der skal gælde for fremtidige tolkninger, skal det være skabelonen, der skal redigeres skabelonen i stedet for dokumentet. Klik efterfølgende på knappen '*Genberegn*' for at opdatere dokumentet med de ændrede skabelonsoplysninger.

#### Dokumentoplysninger

Dokumentet vises grafisk nederst i vinduet i det format, som det er modtaget i. Det kan være en PDF-fil, UBL-fil eller billedfil som fx JPG eller PNG.

| Skabelo<br>CVR/GLI                                                                                                    | n DK<br>N Dk                                                      | 35954716<br>(35954716                       |                                     | Faktura<br>Betalingsc<br>Betalingsr | 0<br>ag 12-0<br>ef.               | 3-2020                                            | ]                                                                           |                        |                 |            |           |                      |             | Bon fr           | a Føtex |
|----------------------------------------------------------------------------------------------------|-------------------------------------------------------------------|---------------------------------------------|-------------------------------------|-------------------------------------|-----------------------------------|---------------------------------------------------|-----------------------------------------------------------------------------|------------------------|-----------------|------------|-----------|----------------------|-------------|------------------|---------|
| Forslag                                                                                                    | Godkender                                                         | e                                           |                                     |                                     |                                   |                                                   |                                                                             | Fly                    | /t til på hold  | Flyt til l | behandlet | Næste                | Genbere     | gn 🔑 🛃           |         |
| Dat                                                                                                    | 0 [                                                               | Debet                                       | Kredit                              | em                                  | Beløb                             |                                                   |                                                                             |                        | Beskrivel       | se         |           |                      |             | Afdeling         | Projekt |
| 12-03-20                                                                                                    | 20 3690                                                           | 682                                         | 20                                  |                                     | 442,55                            |                                                   |                                                                             |                        |                 |            |           |                      |             |                  |         |
|                                                                                                    |                                                                   |                                             |                                     |                                     | 0,00                              |                                                   |                                                                             |                        |                 |            |           |                      |             |                  |         |
| Vis in                                                                                                    | ndhold                                                            |                                             |                                     |                                     |                                   |                                                   |                                                                             | I alt                  | debet/kredit    |            |           |                      | 442,55      |                  | 442,55  |
|                                                                                                    |                                                                   |                                             |                                     |                                     |                                   |                                                   |                                                                             |                        |                 |            |           | FAI<br>Numm<br>Dato: | KTU<br>her: | 50159<br>2019-04 | I-01    |
| Faktur<br>Winfin<br>Gullan<br>4000<br>Land:<br>DK123                                                                                              | ramodta<br>ans dem<br>Idsstræd<br>Roskilde<br>Denmarl<br>345678 ( | iger<br>io<br>e 5<br>kLandekoo<br>DK:CVR, I | de: DK<br>Endep                     | unktID)                             | Kontakto<br>Personref<br>Navn: Ha | <b>plysnir</b><br>erence:<br>ns Olse              | nger<br>∶HO<br>n                                                            |                        |                 |            |           |                      |             |                  |         |
| FakturaafsenderKWinfinans DemoPHovedvejen45TDK-4000 RoskildeDK12345678 (DK:CVR, EndepunktID)DK26852994 (DK:CVR, Juridisk)DK26852994 (DK:SE, Moms) |                                                                   |                                             | Kontakto<br>Personref<br>Tlf: 24278 | <b>plysnir</b><br>erence:<br>840    | nger<br>∶1                        | Lever<br>Winfir<br>Hoved<br>DK-40<br>DK26<br>DK26 | r <b>andør</b><br>nans Dem<br>dvejen 45<br>000 Rosk<br>852994 (<br>852994 ( | ilde<br>DK:CV<br>DK:CV | /R)<br>/R, Juri | disk)      |           |                      |             |                  |         |
|                                                                                                    |                                                                   |                                             |                                     |                                     |                                   |                                                   |                                                                             |                        |                 |            |           |                      |             |                  |         |
| Linje                                                                                                    | Varenr                                                            | Beskrive                                    | else                                |                                     | ~                                 |                                                   | Antal                                                                       | Enhed                  | Enheds          | pris       | Mome      | s Pri                | s incl      | Pris             |         |
| 4393                                                                                                    | 10100                                                             | Skrivebo<br>Rabat (Pa                       | rd 80 x                             | (140 b                              | A gelamina                        | at                                                | 1.0000                                                                      | EA                     | 17.5200         | pr.        | 25.00     | %                    |             | 17               | .52 DKK |

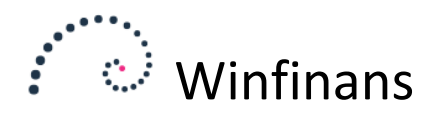

Dette er et eksempel på en faktura sendt som en UBL-faktura. Den tolkes med en større pålidelighed end PDF-fakturaer eller scannede bilag. Derfor er det den bedste løsning at få sine leverandører til at sende UBL-fakturaer.

Ved klik på knappen '*Vis indhold*' skiftes visningen til de oplysninger, som Winfinans har fundet frem til, og som bliver brugt til tolkningen.

| )                                         | Skabelon<br>CVR/GLN                                                                                                    | DK35954716<br>DK35954716              |        | Faktura<br>Betalingsd<br>Betalingsre | 0<br>lag 12-0<br>ef. | -2020                                        | Bon fra  | Føtex   |
|-------------------------------------------|----------------------------------------------------------------------------------------------------|---------------------------------------|--------|--------------------------------------|----------------------|----------------------------------------------|----------|---------|
| k                                         | Forslag <u>Godk</u>                                                                                                    | endere                                |        |                                      |                      | The anoid The anoid The anoid the set Gender |          | س ש     |
| L                                         | Dato                                                                                                    | Debet                                 | Kredit | em                                   | Beløb                | Beskrivelse                                  | Afdeling | Projekt |
| P                                         | 12-03-2020                                                                                                    | 3690                                  | 6820   |                                      | 442,55               |                                              |          |         |
| L                                         | 12-03-2020                                                                                                    |                                       |        |                                      | 0,00                 |                                              |          |         |
| 0                                         | Vis dokument                                                                                                    |                                       |        |                                      |                      | I alt debet/kredit 442,5                     | 5 4      | 42,55   |
| ]<br>2<br>8<br>9<br>9<br>9<br>9<br>9<br>9 | ernbanegade 7<br>1000 Roskilde<br>6 FRUGT & GRØN<br>RINCIP DRUER 2<br>VÆRER, LØSE<br>1 x 2,00 8,00<br>SAN MARZANO 16<br>5KO BASILIKUM 3<br>5KO BRUNE CHAI | T *<br>5,00<br>12,00<br>MPIGNON 16,00 |        |                                      |                      |                                              |          |         |

Ved klik på knappen 'Vis dokument' skiftes tilbage til dokumentvisningen.

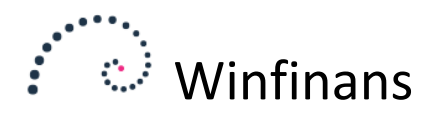

# Viderebehandling af dokumenter

Arbejdet med dokumenterne på fanebladet IGANGVÆRENDE består i at få fundet en skabelon og sikre at kontonumre, beløb, faktura- og betalingsdatoer er korrekte. Herefter overføres de til fanebladet BEHANDLET.

|   | Kilde       |               | Find                      | Dato                  | Faktura                       |                          |      |             |             |              | Bilag       | jsnrNyt      |     |
|---|-------------|---------------|---------------------------|-----------------------|-------------------------------|--------------------------|------|-------------|-------------|--------------|-------------|--------------|-----|
|   | ·           |               | T                         | ra<br>1               |                               | PS                       |      |             |             |              |             |              | _   |
| ( | <b>I</b> 92 | angværende På | hold Behandlet Tilknyttet | Skal godkendes        | Træk dokumenter fra filsystem | et og drop dem i listen. |      |             |             |              | Top 200     | ~            | •   |
|   |             | Dato          | Skabe                     | lon                   |                               |                          | Note |             | Konto debet | Konto kredit | Debet       | Kredit       | -   |
|   | <b>v</b> (  | 12-03-2020    | DK35954716 Salling Group  | p A/5                 | Bon fra Føtex                 |                          |      |             | 3690        | 6820         | 442,55      | 442,55 🗰     |     |
|   | <b>1</b>    | 01-03-2020    | DK35954716 Salling Group  | p A/S                 | Bon fra Føtex                 |                          |      |             | 3230        | 6820         | 21,00       | 21,00 💷      |     |
|   | <b>1</b>    | 29-01-2020    | DK35143254 MENY SKOM      | AGERGADE ApS          | Bon fra Meny                  |                          |      |             | 3690        | 6820         | 1,99        | 1,99 🗰       |     |
|   | <b>1</b>    | 28-01-2020    | 35143254 MENY SKOMAG      | ERGADE ApS            | Bon fra Meny                  |                          |      |             | 3690        | 6820         | 11,00       | 11,00 💷      |     |
| Ľ |             |               |                           |                       |                               |                          |      |             |             |              |             |              |     |
|   |             |               |                           |                       |                               |                          |      |             |             |              |             |              |     |
|   |             |               |                           |                       |                               |                          |      |             |             |              |             |              |     |
|   |             |               |                           |                       |                               |                          |      |             |             |              |             |              |     |
|   |             |               |                           |                       |                               |                          |      |             |             |              |             |              | -   |
|   |             |               |                           |                       |                               |                          |      |             |             |              | -           | _            | -   |
|   | Gør m       | ned markerede | Upload dokument Ser       | nd mails til valgte g | godkendere 🛃 🛅 🕞              |                          |      | Venter Godk | endt Afvist | Kommentar    | Ikke tolket | Forslag mang | ler |
|   |             |               |                           |                       |                               |                          |      |             |             |              |             |              |     |

## Tilknytning af dokument til bilag allerede i bilagskladden

Hvis der bogføres direkte efter en importeret fil fra banken, kan dokumenterne ud fra de tolkede oplysninger finde de tilhørende posteringer.

Det vil derfor være en god idé at gøre som det første.

Marker alle og klik på knappen 'Gør med markerede'. Vælg 'Find tilhørende posteringer i kladden'.

|                                       | X          |
|---------------------------------------|------------|
| O Flyt til igangværende               |            |
| Find tilhørende posteringer i kladden |            |
| ○ Flyt til kladde                     |            |
| ○ Flyt til på hold                    |            |
|                                       |            |
|                                       |            |
| Slet mærkede poster                   | OK Fortryd |

Denne funktion vil finde tilhørende posteringer i kladden og knytte dokumenterne til dem. Der forlanges overensstemmelse mellem beløb, og der er et par dages tolerance på datoen.

De fundne dokumenter tilknyttes herefter til bilag i kladden.

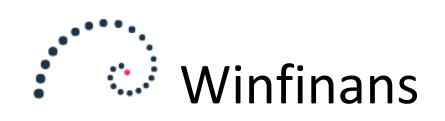

|          | Regn | skabsår     | Kladde | e          |       |      | Bilag/fa | aktura | Konto  | Beløb     | Beskrivelse |           |
|----------|------|-------------|--------|------------|-------|------|----------|--------|--------|-----------|-------------|-----------|
|          | 202  | 0 ~         | Almir  | ndelig     | ~     | Fra  |          |        |        |           |             |           |
|          |      |             |        |            |       | Til  |          |        |        |           |             | <b>بر</b> |
|          |      |             |        |            | /     |      |          |        | -      | -         | -           | -         |
|          |      | Bilac       | 1      | Dato       | Debet | Kı   | redit    | em     | Beløb  |           |             |           |
|          | Û    | -<br>190006 |        | 28-01-2020 |       |      |          |        | 0,00   |           |             |           |
| ×2       | U    | 190005      |        | 28-01-2020 | 3690  | 6820 |          |        | 11,00  | Personale |             |           |
| <b>N</b> | U    | 190004      |        | 29-01-2020 | 3690  | 6820 |          |        | 1,99   | Personale |             |           |
| <∕       | U    | 190003      |        | 01-03-2020 | 3230  | 6820 |          |        | 21,00  |           |             |           |
| <b>N</b> | U    | 190002      |        | 12-03-2020 | 3690  | 6820 |          |        | 442,55 |           |             |           |

De bilag, der har et dokument tilknyttet, markeres med gult.

Hvis man trykker på clipsen kommer det tilknyttede dokument frem sammen med de dokumenter der ikke findes i kladden. Her kan der vælges et nyt dokument. Der kan også tilknyttes mere et end dokument til et bilag.

Dokumenter, der er overført til bilagskladden, flyttes i dokumentoversigten fra fanebladet BEHANDLET til TILKNYTTET.

| Kilde<br>- |               | Find           | Fra                          | Dato             | Faktura Bil         | agsnr.           | _                  |     |             |              | Bilag        | jsnrNyt  |
|------------|---------------|----------------|------------------------------|------------------|---------------------|------------------|--------------------|-----|-------------|--------------|--------------|----------|
| Ig         | angværende På | ho i Behandlet | Til<br>Tilknyttet <u>kal</u> | <u>godkendes</u> | Træk dokumenter fra | filsystemet og o | drop dem i listen. |     |             |              | Top 200      | ~        |
|            | <u>Bilag</u>  | Dato           |                              | Skabel           | on                  |                  | N                  | ote | Konto debet | Konto kredit | <u>Debet</u> | Kredit   |
| U          | 190002        | 12-03-2020     | DK35954716                   | Salling Group    | A/S                 | Bon fra Føte     | ×                  |     | 3690        | 6820         | 442,55       | 442,55 💼 |
| Û          | 190003        | 01-03-2020     | DK35954716                   | Salling Group    | A/S                 | Bon fra Føte     | ×                  |     | 3230        | 6820         | 21,00        | 21,00 💷  |
| U          | 190004        | 29-01-2020     | DK35143254                   | MENY SKOMA       | GERGADE ApS         | Bon fra Mer      | y.                 |     | 3690        | 6820         | 1,99         | 1,99 丽   |
| U          | 190005        | 28-01-2020     | 35143254 ME                  | NY SKOMAGE       | RGADE ApS           | Bon fra Mer      | y                  |     | 3690        | 6820         | 11,00        | 11,00 💷  |

Hvis et bilag slettes i kladden med det røde kryds, lægges dokumenterne tilbage til fanebladet BEHANDLET.

#### Tilknytning af dokument til bilag som ikke findes i bilagskladden

Dokumenterne til bilag, der ikke allerede findes i bilagskladden, skal nu overføres. Det kunne være kreditorfakturaer til senere betaling. Det samme skal ske, hvis bankposteringerne ikke allerede er overført.

Fra fanebladet BEHANDLET markeres nu alle.

Marker nu alle dokumenter og klik på knappen 'Gør med markerede'.

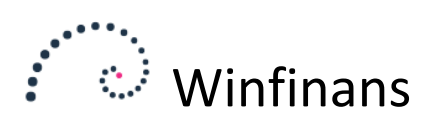

|                                                  | X          |
|--------------------------------------------------|------------|
| O Flyt til igangværende                          |            |
| $\bigcirc$ Find tilhørende posteringer i kladden |            |
| Flyt til kladde                                  |            |
| 🔿 Flyt til på hold                               |            |
|                                                  |            |
|                                                  |            |
| 0                                                |            |
| └─ Slet mærkede poster                           | OK Fortryd |

Vælg 'Flyt til kladde' for at overføre dokumenterne til bilagskladden.

Fra bilagskladden vil dokumenterne få tildelt bilagsnumre og kunne bogføres på samme måde som almindelige bilag.

## Andre funktioner på fanebladene

På samme måde som dokumenter kan flyttes til kladde eller matche eksisterende posteringer i bilagskladden, er det også muligt at flytte dokumenter tilbage til fanebladet IGANGVÆRENDE eller til PÅ HOLD.

Tilsvarende funktionalitet findes på de andre faneblade.

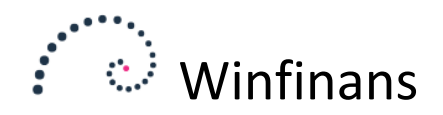

# Dokumenter i bogførte bilag

## Bilagsliste

Når bilagene er bogført kan dokumenterne kaldes frem fra bilagslisten (menupunkt REGNSKAB -> BILAGSLISTE) ved at klikke på clipsen yderst til venstre.

Bilagslisten kan også kaldes fra bilagskladden ved at klikke på knappen 'Bilagsliste' i bunden af vinduet.

|    | •••    |               | winfi           | nans           |               |           |                  |                |     | Winfinans De    | mo <u>Demo</u> |
|----|--------|---------------|-----------------|----------------|---------------|-----------|------------------|----------------|-----|-----------------|----------------|
|    |        | Regnskat      | bsår Kilde      | Bilagste       | ekst          | Find i ko | lonne            | Find i kolonne |     |                 | Bliagsliste    |
|    |        | 2018          | ✓ -             | ~              |               | Moms      | ~                |                |     |                 |                |
|    | Fra    | Konto         | Dato            | Bilag B        | eløb          | Faktura   | Udlign nr.       | Journal        |     |                 |                |
|    | Til    |               |                 | 139999         |               |           |                  |                | P 🖌 |                 |                |
| /  | Alle   | Debitor       | rposter Kredite | orposter Andre | <u>Finans</u> |           |                  |                |     | Kun dette år 🗹  | Top 200 🗸      |
| 01 | B      | <u>Sila</u> g | <u>Bogført</u>  | <u>Konto</u>   |               |           | <u>Bilagstel</u> | <u>kst</u>     |     | <u>Omregnet</u> | Moms           |
| U  | 130000 | 2             | 09-03-2018      | 4060           | Annoncer      |           |                  |                |     | 348,00          | 87,00          |
| U  | 130000 | 2             | 09-03-2018      | 4350           | Forsikring    |           |                  |                |     | 254,00          | 0,00           |
| U  | 130000 | 2             | 09-03-2018      | 4017           | Gaver         |           |                  |                |     | 267,00          | 0,00           |
| U  | 130000 | 2             | 09-03-2018      | 4370           | Kontorartikle | er        |                  |                |     | 259,20          | 64,80          |
| U  | 130000 | 2             | 09-03-2018      | 4327           | Porto         |           |                  |                |     | 27,20           | 6,80           |
| U  | 130000 | 2             | 09-03-2018      | 4036           | Rejseudgifte  | r         |                  |                |     | 278,00          | 0,00           |
| U  | 130000 | 2             | 09-03-2018      | 4295           | Rengøring     |           |                  |                |     | 1.150,08        | 287,52         |
| U  | 130000 | 2             | 09-03-2018      | 4316           | Telefon       |           |                  |                |     | 2.014,30        | 503,57         |
| U  | 130000 | 2             | 09-03-2018      | 6820           | Annoncer      |           |                  |                |     | -435,00         | 0,00           |
| U  | 130000 | 2             | 09-03-2018      | 6820           | Forsikring    |           |                  |                |     | -254,00         | 0,00           |

## Kontokort

Det tilknyttede dokument kan også ses fra kontokort ved at klikke på clipsen yderst til højre.

| Kontonr         |                | Era periode  | Til periode   | Bilanstekst  |         |                 | Konto      | kort   |  |
|-----------------|----------------|--------------|---------------|--------------|---------|-----------------|------------|--------|--|
| 4350 Forsikring | jer            | 18-January V | 18-Decembe ✓  | , Diagstekst |         |                 |            |        |  |
| Dato            | Bilag          | Beløb        | Faktura       | Udlign nr.   | Journal |                 | ▲          | 4      |  |
| Fra             |                |              |               |              |         |                 |            |        |  |
| ril             |                |              |               |              |         |                 | Top 200    | $\sim$ |  |
| Bilag           | <u>Bogført</u> |              | <u>Bilags</u> | tekst        |         | <u>Omregnet</u> | <u>Sum</u> | um     |  |
| <u>00</u> 09-   | -03-2018 F     | orsikring    |               |              |         | 254,00          | 254,00     | Û      |  |
|                 |                |              |               |              |         |                 |            |        |  |
|                 |                |              |               |              |         |                 |            |        |  |
|                 |                |              |               |              |         |                 |            |        |  |
|                 |                |              |               |              |         |                 |            |        |  |
|                 |                |              |               |              |         |                 |            |        |  |
|                 |                |              |               |              |         |                 |            |        |  |

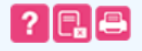

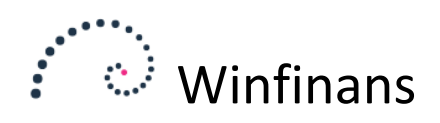

## Tilknytning af dokument til allerede bogført bilag

Der kan også tilknyttes dokumenter til allerede bogførte bilag.

Klik på bilagsnummeret enten fra Bilagsliste eller Kontokort.

| Dile sellet | D:        |             |            |                                        |                |                   |              |           |            |           |               |          |               |                | ••••         | •     |
|-------------|-----------|-------------|------------|----------------------------------------|----------------|-------------------|--------------|-----------|------------|-----------|---------------|----------|---------------|----------------|--------------|-------|
| Bilagslist  | BI        |             |            |                                        |                |                   | onne         | Find i ko | onne       | Find i ko | kst           | Bilagste |               | Kilde          | Regnskabså   |       |
|             |           |             |            |                                        |                |                   |              | •         |            | Moms      |               | ~        | ~             | <b>~</b> -     | 2018         |       |
| ×           |           |             |            |                                        |                | 55                | Bilag 50     | Journal   | Udlign nr. | Faktura   | eløb          | В        | Bilag         | Dato           | Konto        |       |
|             |           |             |            |                                        |                |                   |              |           |            |           |               |          | 50055         |                |              | Fra   |
|             |           |             |            |                                        |                |                   |              | _         |            |           |               |          | 50055         |                |              |       |
|             |           |             | ign        | <u>ă bilag</u> <u>Note</u> <u>Udli</u> | konti Linjer ( | nje <u>Bila</u> g | Totaler valg |           |            |           | _             | _        |               |                |              |       |
|             |           |             |            | ebitorer                               | vende - d      | laodeh            | 6620 -       |           |            |           | <b>Finans</b> | Andre    | reditorposter | er <u>Kred</u> | Debitorpos   | Alle  |
|             |           |             |            | ade, 4000 Roskilde                     | n 2 , Schacks  | eddergår          | 100008 - S   | 1         |            |           |               | Konto    | t K           | <u>Bogført</u> | <u>ila</u> g | B     |
|             |           |             |            |                                        |                |                   |              |           |            |           | Rabat         |          | 1400          | 03-2018        | 09           | 50055 |
| Salg        |           |             |            |                                        | 5              | 500               | Bilag        |           |            | 5         | Faktura 500   |          | 6620          | 03-2018        | 09           | 50055 |
| 0,00        |           |             | Moms       | 3.564,75                               |                | DKK               | Beløb        |           |            | 5         | Faktura 500   |          | 2010          | 03-2018        | 09           | 50055 |
| 3.564,75    | 3         | 5           | Inkl. moms | 3.564,75                               |                | DKK               | Omregnet     |           |            | den 2     | Skræddergå    |          | 1010          | 03-2018        | 09           | 50055 |
| d dokument  | Unload de | entoversigt | Dokum      |                                        |                |                   |              |           |            |           | Moms 50055    |          | 8720          | 03-2018        | 09           | 50055 |
|             |           | encoversige | Dokum      |                                        | lt             | attachm           | Downlo       |           |            | e.        | Folduro E001  |          | 6520          | 02 2010        | 00           | FOOLE |
|             | get       | Modtag      |            | toversigt                              | Dokume         |                   |              |           |            | 5         | Faktura 500:  |          | 6550          | 03-2018        | 05           | 30033 |
| ×           |           | 18-09-2017  | :          |                                        |                | ion/pdf           | 🛛 appli      |           |            |           |               |          |               |                |              |       |
|             |           |             |            |                                        |                |                   |              |           |            |           |               |          |               |                |              |       |
|             |           |             |            |                                        |                |                   |              |           |            |           |               |          |               |                |              |       |
| -           |           |             |            |                                        |                |                   |              |           |            |           |               |          |               |                |              |       |
|             |           |             | ler hertil | 50055 Track fil                        | ance Faktur:   | uger:Winf         | i            |           |            |           |               |          |               |                |              |       |
|             |           |             | ler hertil | 50055 Træk fil                         | ance , Faktura | uger:Winf         | Journal:2,   |           |            |           |               |          |               |                |              |       |

Det er muligt at overføre dokumenter fra dokumentoversigten ved at klikke på knappen '*Dokumentoversigt*' eller overføre filer ved enten at klikke på knappen '*Upload dokument*' eller trække dokumenterne direkte til bilaget.

Dokumenterne flyttes nu over til det bogførte bilag.

Hvis de tilknyttede dokumenter slettes med det røde kryds, flyttes de tilbage til dokumentoversigten på fanebladet 'IGANGVÆRENDE'. På denne måde kan et forkert anbragt dokument flyttes til det rigtige bilag.